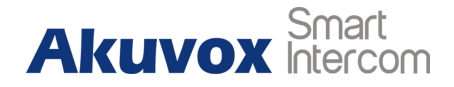

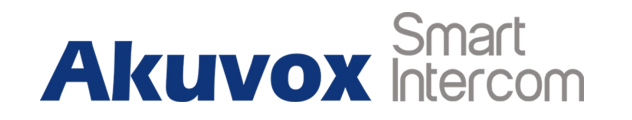

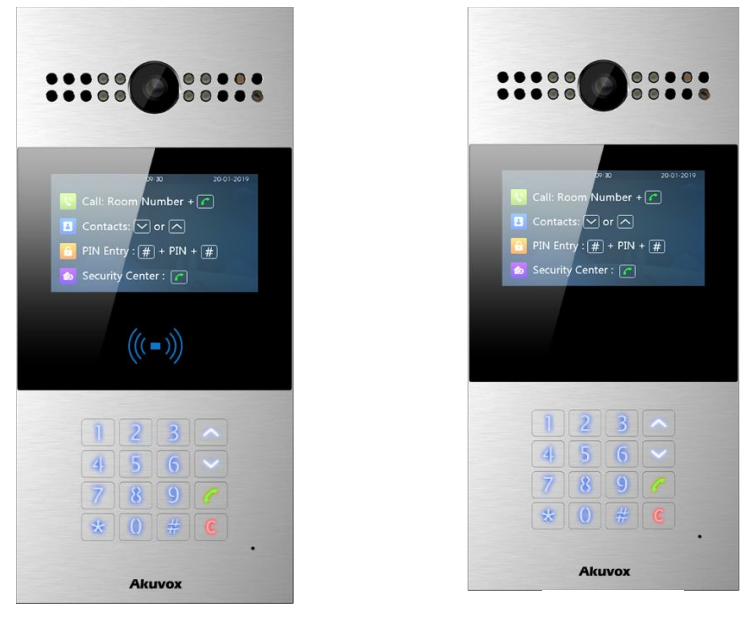

**R28A** 

**R28V** 

# **R28 Series Door Phone Admin Guide**

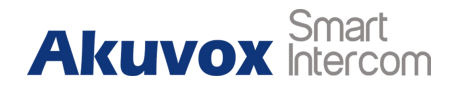

# **About This Manual**

Thank you for choosing Akuvox's R28 series door phone. This manual is intended for end users who need to properly configure the door phone. This manual is applicable to 28.31.1.xx version, and it provides all functions' configurations of R28 series door phone. Please visit Akuvox forum or consult technical support for any new information or latest firmware.

Note: Please refer to universal abbreviation form in the end of manual when meet any abbreviation letter.

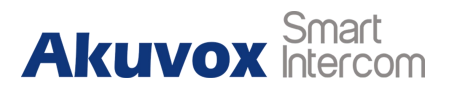

# Content

| 1.Product Overview            | 8  |
|-------------------------------|----|
| 1.1. Instruction              | 8  |
| 1.2Connector Introduction     | 9  |
| 2. Daily Use                  | 10 |
| 2.1. Make a Call              |    |
| 2.1.1. Dial                   | 10 |
| 2.1.2. Contacts               |    |
| 2.1.3. Security Center        |    |
| 2.2. Receive a Call           | 10 |
| 2.3. Unlock                   |    |
| 2.3.1. Unlock by PIN Codes    | 11 |
| 2.3.2. Unlock by RF cards     |    |
| 2.3.3. Unlock by DTMF codes   |    |
| 3. Basic Features             | 12 |
| 3.1.Access Settings           | 12 |
| 3.1.1.Administrator Interface |    |

# Akuvox Smart

| 3.2.Access the Website Setting         |
|----------------------------------------|
| 3.2.1.Obtain IP Address                |
| 3.2.2.Access the Device Website        |
| 3.3.Password Modification              |
| 3.3.1.Admin Password Settings on R2814 |
| 3.3.2.Modify the Device Service Code14 |
| 3.3.3.Web Password Modify on Website14 |
| 3.4.Phone Configuration                |
| 3.4.1.Language                         |
| 3.4.2.Time                             |
| 3.4.3.Network                          |
| 3.4.3.1.DHCP Mode                      |
| 3.4.3.2.Static IP Mode                 |
| 3.4.3.3.Local RTP                      |
| 3.4.3.4.SNMP                           |
| 3.4.3.5.VLAN                           |
| 3.4.3.6.TR069                          |

# Akuvox Smart Intercom

| <b>R</b> 28 | Δ/\/ |
|-------------|------|
| IVEU        |      |

Admin Guide

| 3.4.4.Display               |
|-----------------------------|
| 3.4.5.Voice                 |
| 3.5.Intercom Call           |
| 3.5.1.Direct IP Call        |
| 3.5.2.SIP Call              |
| 3.5.3.SIP Account           |
| 3.5.4.SIP Server 1&2        |
| 3.5.5.Outbound Proxy Server |
| 3.5.6.Transport Type23      |
| 3.5.7.NAT                   |
| 3.5.8.Dial Plan             |
| 3.5.9.Speed Dial            |
| 3.5.10.Auto Answer          |
| 3.5.11Web Call              |
| 3.5.12.Multicast            |
| 3.6.Security                |
| 2.6.1.Live view             |

Admin Guide

# Akuvox Smart

| 2.6.2.RTSP                                  |    |
|---------------------------------------------|----|
| 2.6.3.ONVIF                                 |    |
| 3.7.Access Control                          |    |
| 3.7.1.Relay                                 |    |
| 3.7.2.DTMF Code                             | 31 |
| 3.7.3.HTTP Command                          | 31 |
| 3.7.4.RF Card                               | 32 |
| 3.7.5.Public Key                            |    |
| Key Value: Type in a PIN code as public key |    |
| 3.7.6.Private Key                           |    |
| 3.7.7.Input                                 |    |
| 3.8.Reboot                                  |    |
| 3.9.Restore                                 |    |
| 3.9.1.Restore Default on R28                |    |
| 3.9.2.Reset To Factory Setting on Website   |    |
| 4.Advanced Features                         |    |
| 4.1Advanced Display                         |    |

| 4.1.1LED                             |
|--------------------------------------|
| 4.1.2.IR LED                         |
| 4.1.3.RFID Card Code Display Related |
| 4.1.4.Key Display Related            |
| 1.2.Intercom                         |
| 4.2.1.Max Call Time                  |
| 4.2.2.AEC Level                      |
| 4.2.3.Intercom                       |
| 4.2.4.Return Code When Refuse        |
| 4.2.5.SIP Call Related               |
| 4.2.6.Codec                          |
| 4.2.7.Subscribe                      |
| 4.2.8.DTMF                           |
| 4.2.9.Session Timer                  |
| 4.2.10.Encryption4                   |
| 4.2.11.NAT                           |
| 4.2.12.User Agent                    |

Akuvox Smart Intercom

# Akuvox Smart

Admin Guide

| 4.3.Access Control                     |
|----------------------------------------|
| 4.3.1.Web Relay                        |
| 4.3.2.Wiegand                          |
| 4.4.Security46                         |
| 4.4.1.Anti-alarm                       |
| 4.4.2.Motion                           |
| 4.5.Action                             |
| 4.5.1.Action Parameters47              |
| 4.5.2.No Answer Action                 |
| 4.5.3.Call Event                       |
| 4.5.4.Input Interface Triggered Action |
| 4.5.5.Motion Triggered Action          |
| 4.5.6.Unlock via RFID Card Action50    |
| 4.6.Upgrade                            |
| 4.6.1.Web Upgrade51                    |
| 4.6.2.Autop Upgrade                    |
| 4.6.3.Backup Config File               |

Admin Guide

# Akuvox Smart

| 4.7.Log          | 54 |
|------------------|----|
| 4.7.1.Call Log   | 54 |
| 4.7.2.Door Log   | 54 |
| 4.7.3.System Log | 54 |
| 4.7.4.PCAP       | 55 |

# **1.Product Overview**

# 1.1. Instruction

R28 series is an Linux-based doorphone and SIP-compliant with a 4.3" screen and a dialpad. It incorporates audio communications, camera capabilities and access control.

It is applicable to multi-storey residential buildings, high-rise office buildings and their complexes.

Occupants can communicate with visitors via audio and video calls, and unlock the door if they need. Visitors can also use PIN codes or RFID cards to unlock the door.

Its multiple ports, Door, Relay(COM), RS485 and Wiegand, can be used to easily integrate external digital systems, such as elevator controller and fire alarm detector, creating a holistic entrance control.

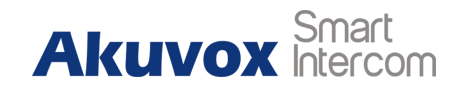

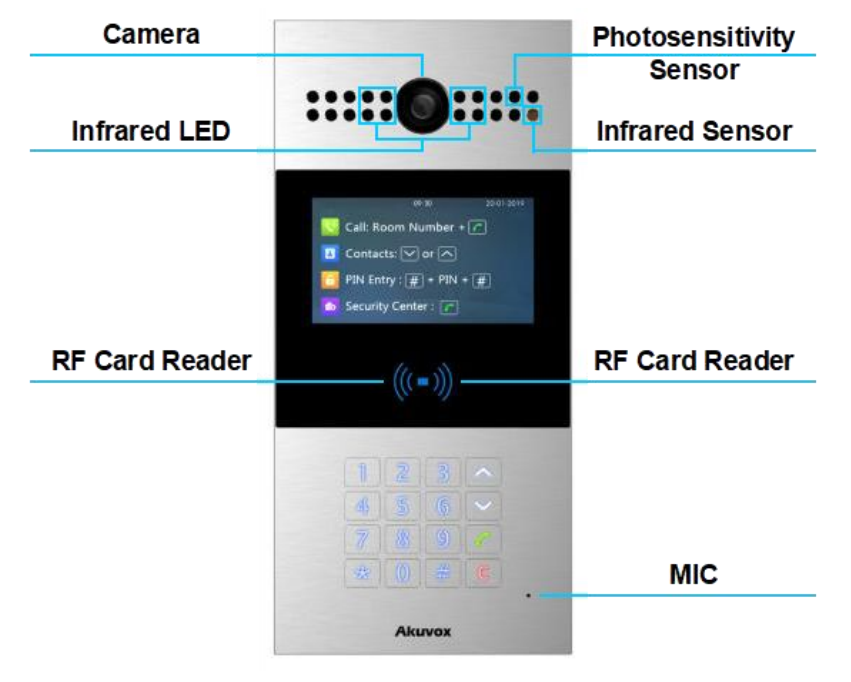

Figure 1.1 Product Description

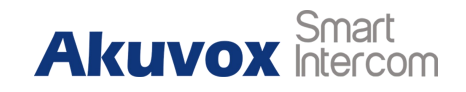

# **1.2Connector Introduction**

**Ethernet (POE)**: Ethernet (POE) connector which it can provide both power and network connection.

**12V/GND**: External power supply terminal if POE connector is not available.

WG\_D0/WG\_D1: Wiegand terminal.

**DOORA/B/C**: Trigger signal input terminal.

RS485A/B: RS485 terminal.

RelayA/B/C (NO/NC/COM): Relay control terminal.

**12V\_OUT/GND\_OUT**: External power output terminal.

**Note**: The general door phone interface diagram is only for reference.

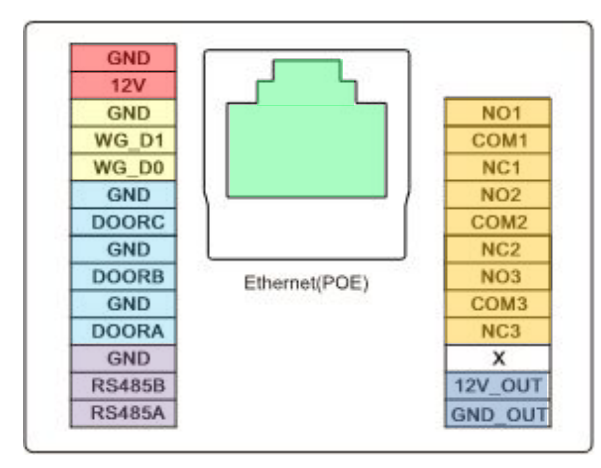

Figure 1.2-1 R28's interface

# 2. Daily Use

# 2.1. Make a Call

Visitors can make a call in the main interface.

**Call:** Users can make a call by entering room number, SIP extension or IP address and then press "Dial key."

**Security center call :** Users can make a speed dial to security center by pressing "Dial Key" directly.

**Call from contacts:** Users can press "Up/Down key" to enter contacts interface, select the contact to dial to by pressing up/down key on contacts interface and press "Dial key" to make a call.

# 2.2. Receive a Call

It will auto answer the incoming call by default. If users disable auto answer function, they can press "Dial key" to answer the incoming call.

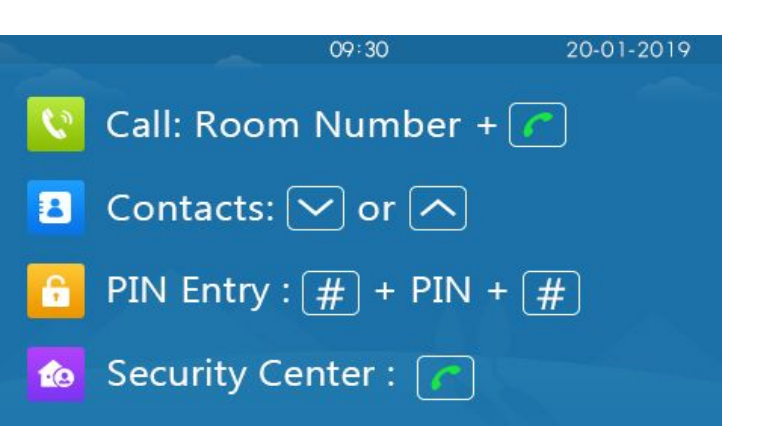

Akuvo

Figure 2.1-1 Idle interface

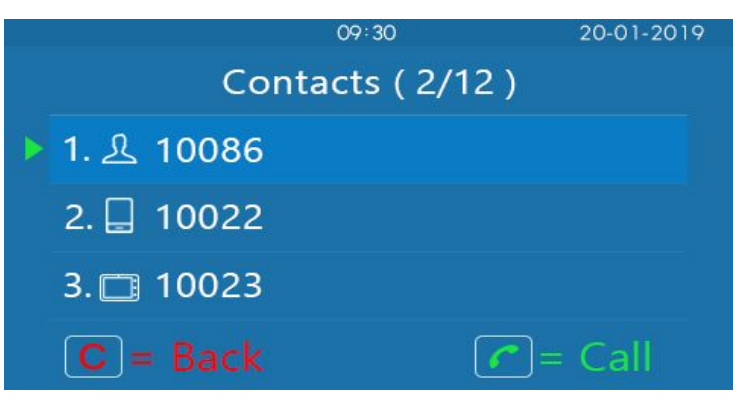

Figure 2.1-2 Contacts interface

# 2.3. Unlock

# 2.3.1. Unlock by PIN Codes

Press # PIN Code # to unlock, then visitors will hear "The door is now opened" and the screen will show "Unlock". If visitors input the wrong PIN code, the screen will show "Incorrect PIN".

# 2.3.2. Unlock by RF cards

The Building-in card reader supports 13.56MHz and 125kHz RFID-Card .

Place a registered card on RF area to unlock., then visitors will hear "The door is now opened" and the screen will show "Unlock". If the card has not been registered, the phone will show "Invalid Card".

# 2.3.3. Unlock by DTMF codes

During the calling, the Occupants can press the predefined DTMF codes to remote unlock the door. then visitors will hear "The door is now opened" and the screen will show "Unlock".

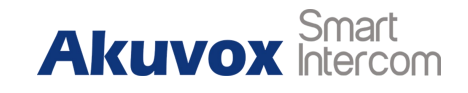

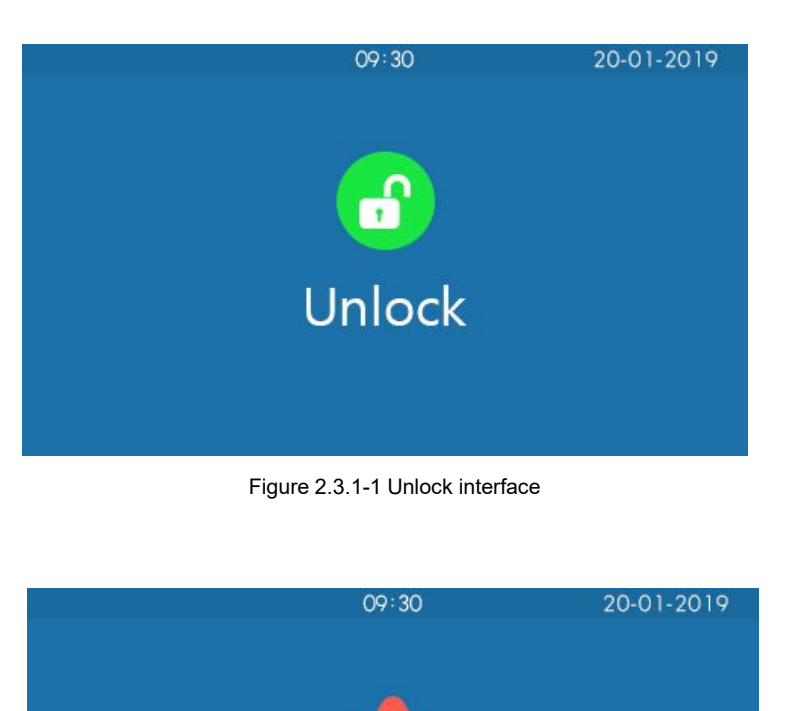

Figure 2.3.1-2 Unlock failed interface

**Incorrect PIN** 

# **3.Basic Features**

# **3.1.Access Settings**

# **3.1.1.Administrator Interface**

Press "\*2396#" to enter administrator interface. Administrator interface provides some advanced permissions to administrators, including "System Information," "Admin Settings" and "System Settings."

# 3.2. Access the Website Setting

# 3.2.1.Obtain IP Address

R27 use DHCP IP by default. Press "\*2396#" to enter administrator interface. Press "1" to enter system Information interface to check the IP address.

# 3.2.2. Access the Device Website

Open a web browser, and access the corresponding IP address. Enter the default user name and password to login. The default

| Login    |           |                                      |
|----------|-----------|--------------------------------------|
|          | User Name | admin                                |
| Password | ••••      |                                      |
|          |           | Remember Username/Password     Login |

Figure 3.2.2 Access the device website

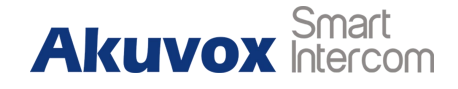

Admin Guide

administrator's user name and password are shown below:

User Name: admin

Password: admin

Note: The recomended browser is Google Chrome.

# **3.3.Password Modification**

# 3.3.1.Admin Password Settings on R28

#### Go to Settings - Admin Settings - Admin Password Setting on

R28, to modify Admin Password on R28.

# **3.3.2.Modify the Device Service Code**

Service code is used to enter user interface. The default code is 3888.

Press "\*2396#" to enter administrator interface. Press "2" and "3" to enter service code setting interface to input a 4-digit new user code, and press "Dial key" to save.

| Web Password Modify |         |  |
|---------------------|---------|--|
| User Name           | admin 🔻 |  |
| Current Password    |         |  |
| New Password        |         |  |
| Confirm Password    |         |  |

Figure 3.3.3 Web Password Modify

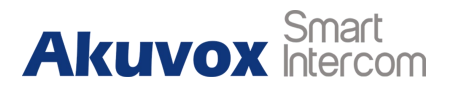

Admin Guide

# 3.3.3.Web Password Modify on Website

Login to the website and go to **Security** - **Basic**, to modify web password.

# **3.4.Phone Configuration**

# 3.4.1.Language

Go to Phone - Time/Lang to select language for webpage.

# 3.4.2.Time

Go to Phone - Time/Lang to configure the time related features.

Format Setting: To select time format and date format.

Type: To select configure the time manually or automatically.

NTP: To select local time zone for NTP server.

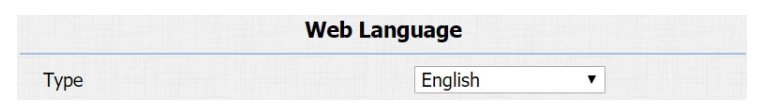

Figure 3.4.1 Language

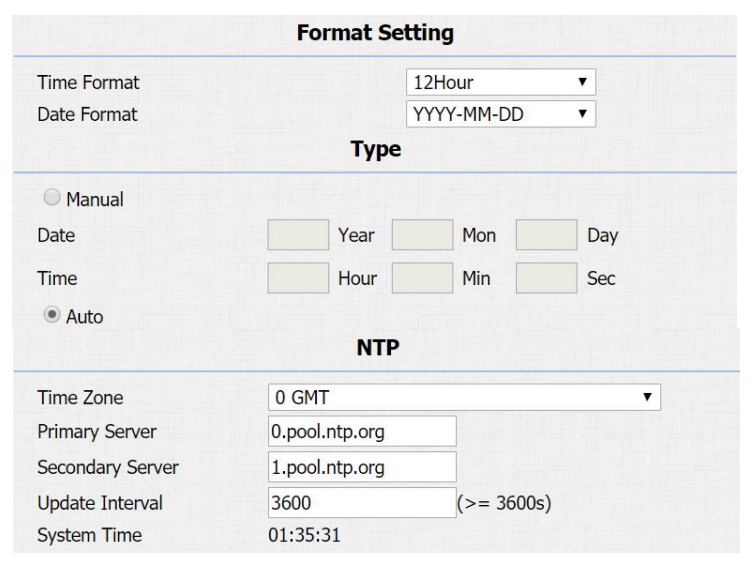

Figure 3.4.2 Time

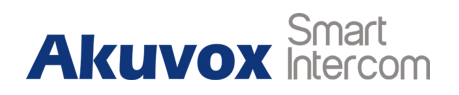

# 3.4.3.Network

## 3.4.3.1.DHCP Mode

At device side, press "\*2396#" to enter administrator interface. Press "3" to enter system setting interface, and press "1" to enter network setting interface.

Select DHCP mode, and R28 will access network automatically. In website, go to **Network - Basic**.

R28 uses DHCP mode by default which will get IP address, subnet mask, default gateway and DNS server address from

DHCP server automatically.

## 3.4.3.2.Static IP Mode

At device side, press "\*2396#" to enter administrator interface. Press "3" to enter system setting interface, and press "1" to enter network setting interface.

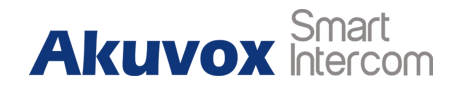

| LAN Port        |               |  |  |
|-----------------|---------------|--|--|
| • DHCP          |               |  |  |
| Static IP       |               |  |  |
| IP Address      | 192.168.1.100 |  |  |
| Subnet Mask     | 255.255.255.0 |  |  |
| Default Gateway | 192.168.1.1   |  |  |
| LAN DNS1        | 8.8.8.8       |  |  |
| LAN DNS2        |               |  |  |

Figure 3.4.3.1 DHCP mode

| LAN Port        |               |  |  |
|-----------------|---------------|--|--|
| DHCP            |               |  |  |
| Static IP       |               |  |  |
| IP Address      | 192.168.1.100 |  |  |
| Subnet Mask     | 255.255.255.0 |  |  |
| Default Gateway | 192.168.1.1   |  |  |
| LAN DNS1        | 8.8.8.8       |  |  |
| LAN DNS2        |               |  |  |
|                 |               |  |  |

Figure 3.4.3.2 Static IP mode

#### Admin Guide

Select static IP mode, users need to setup IP address, subnet mask, default gateway and DNS server address. Press "Dial key" when finish each step.

#### In Website, go to Network - Basic.

If select static IP, users should manually setup IP address, subnet mask, default gateway and DNS server address. The figure right shows static IP settings.

#### 3.4.3.3.Local RTP

Go to Network - Advanced to configure.

**Local RTP:** To display and configure local RTP settings.

Starting RTP Port: Determine the minimum port that RTP

stream can use.

**Max RTP Port:** Determine the maximum port that RTP stream can use.

#### 3.4.3.4.SNMP

Go to Network - Advanced to configure.

| Loc               | cal RTP |              |
|-------------------|---------|--------------|
| Starting RTP Port | 11800   | (1024~65535) |
| Max RTP Port      | 12000   | (1024~65535) |

Figure 3.4.3.3 Local RTP

|            | SNMP     |              |
|------------|----------|--------------|
| Active     | Disabled | •            |
| Port       |          | (1024~65535) |
| Trusted IP |          |              |

Figure 3.4.3.4 SNMP

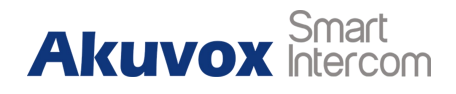

Admin Guide

**SNMP:** To display and configure SNMP settings.

Active: To enable or disable SNMP feature.

**Port:** To configure SNMP server's port.

Trusted IP: To configure allowed SNMP server address. It could

be an IP address or any valid URL domain name.

Note: SNMP is Internet-standard protocol for managing devices

on IP networks.

## 3.4.3.5.VLAN

Go to **Network - Advanced** to configure.

**VLAN:** To display and configure VLAN settings.

Active: To enable or disable VLAN feature for designated port.

**VID:** To configure VLAN ID for designated port.

Priority: To select VLAN priority for designated port.

Note: Please consult administrator for specific VLAN settings in

the networking environment.

|          |          | VLAN     |          |
|----------|----------|----------|----------|
| LAN Port | Active   | Disabled | •        |
|          | VID      | 1        | (1~4094) |
|          | Priority | 0        | T        |

Figure 3.4.3.5 VLAN

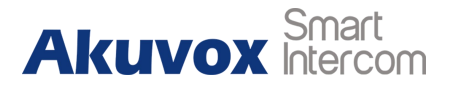

#### 3.4.3.6.TR069

Go to Network - Advanced to configure.

**TR069:** To display and configure TR069 settings.

Active: To enable or disable TR069 feature.

**Version:** To select supported TR069 version (version 1.0 or 1.1).

**ACS/CPE:** ACS is short for auto configuration servers as server side, and CPE is short for customer-premise equipment as client side devices.

**URL:** To configure URL address for ACS or CPE.

**User Name:** To configure username for ACS or CPE.

**Password:** To configure password for ACS or CPE.

Periodic Inform: To enable periodically inform.

Periodic Interval: To configure interval for periodic inform.

**Note:** TR-069 is a technical specification entitled CPE WAN Management Protocol (CWMP). It defines an application layer protocol for remote management of end-user devices.

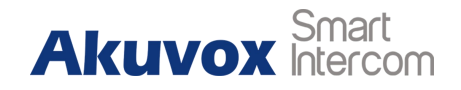

|                 |                   | R069     |              |
|-----------------|-------------------|----------|--------------|
|                 | Active            | Disabled | T            |
|                 | Version           | 1.0      | T            |
| ACS             | URL               |          |              |
|                 | User Name         |          |              |
|                 | Password          | •••••    |              |
| Periodic Inform | Active            | Disabled | •            |
|                 | Periodic Interval | 1800     | (3~24×3600s) |
| CPE             | URL               |          |              |
|                 | User Name         |          |              |
|                 | Password          |          |              |

Figure 3.4.3.6 TR069

# 3.4.4.Display

Go to **Intercom - Basic** to configure display related features. **Display Number:** To enable to display the number in LCD or not.

If disabled, each number will be displayed as a star.

Go to **Intercom - Advanced** to configure display related features.

**LCD Text:** Users can customize the LCD text during the idle by themselves, such as "Welcome" or something else.

**AccountStatus Enabled:** The LCD text will only be shown if the the account is valid.

**LCD Text Enable:** Switch this feature.

**LCD Text:** Display content.

# 3.4.5.Voice

Login to the website and go to **Phone - Voice**, to configure voice parameters.

Go to Phone - Voice to configure volume and upload tone file.

Mic Volume: To configure microphone volume.

| Display Number |                   |  |  |  |  |
|----------------|-------------------|--|--|--|--|
| Display Number | Disabled <b>•</b> |  |  |  |  |
|                |                   |  |  |  |  |

Figure 3.4.4-1 Display number

| LCD Text              |                   |  |  |
|-----------------------|-------------------|--|--|
| AccountStatus Enabled | Disabled <b>v</b> |  |  |
| LCD Text Enable       | Disabled <b>•</b> |  |  |
| LCD Text              |                   |  |  |

Figure 3.4.4-2 LCD display

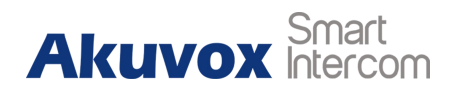

Admin Guide

Speaker Volume: To configure speaker volume.

**Open Door Warning:** Disable it, and users will not hear the prompt voice when the door is opened.

**RingBack Upload:** To upload the ring back tone by users themselves.

**Opendoor Tone Upload:** To upload the open door tone by users themselves.

# 3.5.Intercom Call

# 3.5.1.Direct IP Call

Go to **Phone - Call Feature** to enable the direct IP call for door phones first.

In the idle interface, press the IP address (like IP address 192.168.1.100, users need to press "192\*168\*1\*100") and "Dial key" to make a direct IP call.

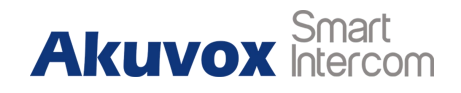

| c Volume                                   |                                                                                                    |          |
|--------------------------------------------|----------------------------------------------------------------------------------------------------|----------|
| 8                                          | (1~15)                                                                                                |          |
| Door Warning                               |                                                                                                    |          |
| Enabled <b>•</b>                           |                                                                                                    |          |
| Back Upload                                |                                                                                                    |          |
| Upload                                     | Delete                                                                                                | Export   |
| nplerate: 16000, Bits: 1<br>or Tone Upload | 16                                                                                                    |          |
| Upload                                     | Delete                                                                                                | Export   |
| nplerate: 16000, Bits: 1                   | 16                                                                                                    |          |
|                                            | c Volume 8  Poor Warning Enabled  Back Upload Upload Upload Upload Upload Upload Upload Upload Upload | c Volume |

| Direct IP Enabled V |
|---------------------|
|---------------------|

Figure 3.5.1 Direct IP call

Admin Guide

#### 3.5.2.SIP Call

SIP calls which use SIP numbers to make or receive calls should be supported by SIP server. Users need to register accounts and fill SIP feature parameters before using it.Go to Account - Basic to configure SIP account and SIP server

for door phones first.

#### 3.5.3.SIP Account

Status: To display register result.

**Display Label:** To configure label displayed on the phone's LCD screen.

**Display Name:** To configure name sent to the other call party for displaying.

Register Name: To enter extension number which users want

and the number is allocated by SIP server.

**User Name:** To enter user name of the extension.

**Password:** To enter password for the extension.

|                | SIP Account         |  |
|----------------|---------------------|--|
| Status         | Registration Failed |  |
| Account        | Account 1           |  |
| Account Active | Enabled <b>•</b>    |  |
| Display Label  | R27                 |  |
| Display Name   | Door_R27            |  |
| Register Name  | 5101100001          |  |
| User Name      | 5101100001          |  |
| Password       | ••••••              |  |

Figure 3.5.3 SIP account

# Akuvox Smart

Admin Guide

#### 3.5.4.SIP Server 1&2

Server IP 1: To enter SIP server's IP address or URL.

**Server IP 2:** To display and configure secondary SIP server settings. This is for redundancy, if registering to primary SIP server fails, the phone will go to secondary SIP server for registering.

**Registration Period:** The registration will expire after registration period, and the phone will re-register automatically within registration period.

# 3.5.5.Outbound Proxy Server

An outbound proxy server is used to receive all initiating request messages and route them to the designated SIP server.

# 3.5.6.Transport Type

To display and configure transport type for SIP message.

• UDP: UDP is an unreliable but very efficient transport layer

|                     | SIP Server 1   |             |  |
|---------------------|----------------|-------------|--|
| Server IP           | 120.78.230.239 | Port 5070   |  |
| Registration Period | 1800           | (30~65535s) |  |
|                     | SIP Server 2   |             |  |
| Server IP           |                | Port 5060   |  |
| Registration Period | 1800           | (30~65535s) |  |

Figure 3.5.4 SIP server 1&2

| Out              | bound Proxy Server |
|------------------|--------------------|
| Enable Outbound  | Disabled <b>•</b>  |
| Server IP        | Port 5060          |
| Backup Server IP | Port 5060          |

Figure 3.5.5 Outbound proxy server

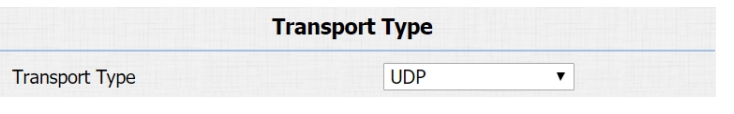

Figure 3.5.6 Transport type

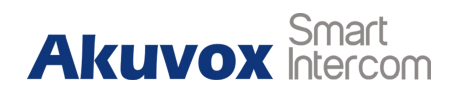

Admin Guide

protocol.

- TCP: Reliable but less-efficient transport layer protocol.
- TLS: Secured and reliable transport layer protocol.
- DNS-SRV: DNS record for specifying the location of services.

# 3.5.7.NAT

To display and configure NAT settings.

 STUN: Short for session traversal utilities for NAT, a solution to solve NAT issues.

Note: By default, NAT is disabled.

In the idle interface, press the a SIP account and "Dial key" to make a SIP call.

# 3.5.8.Dial Plan

This feature allows users to modify selected rules information.

Once users dial prefix value, it will call out replace number.

Go to Intercom - Basic to configure first.

|                     | NAT      |   |      |      |
|---------------------|----------|---|------|------|
| NAT                 | Disabled | • |      |      |
| Stun Server Address |          |   | Port | 3478 |

Figure 3.5.7 NAT

| Choose File | No file chosen | Import | Export |
|-------------|----------------|--------|--------|

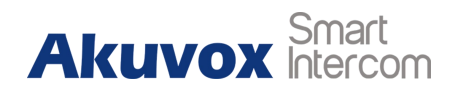

Admin Guide

#### **Rules Management**

R28 supports to import or export the dial plan rules, which is convenient for administrator to deal with a large number of dial plan. The maximum dial plan is 200.

**Note:** Please consult administrator for the .xml format dial plan template file.

#### Edit Dial plan

- Click "Add" to add new replace rules.
- Select account for the replace rule.
- Enter a display name for the prefix value. Input a suitable prefix value. Enter the replace number.
- Click "Submit" to save.

All replace rules will show in the list. Users can edit or delete the existed replace rules.

In the idle interface, press the prefix and "Dial key" to make a call.

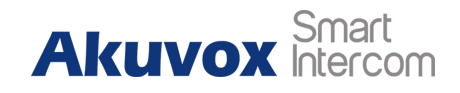

| Account   |   | Auto         |
|-----------|---|--------------|
| Name      |   | Security     |
| Prefix    |   | 1            |
| Replace 1 | 1 | 192.168.1.88 |
| Replace 2 | 2 | 192.168.1.87 |
| Replace 3 | 3 | 192.168.1.86 |
| Replace 4 | 4 | 192.168.1.85 |
| Replace 5 | 5 | 192.168.1.84 |

Figure 3.5.8-2 Dial plan rules

| Index | Account | Name     | Prefix | Replace 1    | Replace 2    | Replace 3    | Replace 4    | Replace 5    |  |
|-------|---------|----------|--------|--------------|--------------|--------------|--------------|--------------|--|
| 1     | Auto    | Security | 1      | 192.168.1.88 | 192.168.1.87 | 192.168.1.86 | 192.168.1.85 | 192.168.1.84 |  |
| 2     |         |          |        |              |              |              |              |              |  |
| 3     |         |          |        |              |              |              |              |              |  |
| 4     |         |          |        |              |              |              |              |              |  |
| 5     |         |          |        |              |              |              |              |              |  |
| 6     |         |          |        |              |              |              |              |              |  |
| 7     |         |          |        |              |              |              |              |              |  |
| 8     |         |          |        |              |              |              |              |              |  |
| 9     |         |          |        |              |              |              |              |              |  |
| 10    |         |          |        |              |              |              |              |              |  |
| Page  | 1 🔨     | A        | dd     | Edit         | D            | elete        | Prev         | Next         |  |

Figure 3.5.8-3 Dial plan

Admin Guide

#### 3.5.9.Speed Dial

Speed dial feature is used to call out 4 numbers at the same time.

#### Go to Intercom - Basic to configure first.

After setup the number which users need to call, in the idle interface, press "Manage center key" (Manager Dial) or "Dial key" (Speed Dial) to call.

#### 3.5.10.Auto Answer

Go to **Account - Advanced** to enable auto answer feature for SIP calls.

Go to **Phone - Call Feature** to enable auto answer feature for direct IP calls.

**Auto Answer Delay:** To configure delay time before an incoming call is automatically answered.

**Auto Answer Mode:** To set video or audio mode for auto answer feature. It is video by default.

Then incoming calls will be answered automatically.

# Akuvox Smart

|               | Mana         | jer Dia |
|---------------|--------------|---------|
| Key           | Number       |         |
| Manager Dial  | 5100100052   |         |
| Manager Dial2 | 192.168.1.33 |         |
| Manager Dial3 | 5100100053   |         |
| Manager Dial4 | 5100100054   |         |
|               | Spee         | d Dial  |
| Key           | Number       |         |
| Speed Dial    | 5100100055   |         |
| Speed Dial2   | 5100100056   |         |
| Speed Dial3   | 192.168.1.57 |         |
| Speed Dial4   | 5100100057   |         |

Figure 3.5.9 Speed dial

| Auto Answer          | Enabled            | T           |
|----------------------|--------------------|-------------|
| Figure 3.5.10-1 A    | Auto answer for s  | ip calls    |
| Direct IP AutoAnswer | Enabled <b>•</b>   |             |
| Figure 3.5.10-2 Auto | o answer for direc | ct IP calls |
|                      |                    |             |
| Auto Answer Delay    | 0                  | (0~5s)      |
| Auto Answer Mode     | Video 🔻            |             |

Figure 3.5.10-3 Auto answer options' parameters

Admin Guide

## 3.5.11Web Call

Go to Intercom - Basic to dial out or hang up incoming calls

# 3.5.12.Multicast

Go to Intercom - Multicast to configure.

**Paging Barge:** Choose the multicast number, and the range is from 1 to 10.

Paging priority Active: Enable or disable the multicast.

Listening Address: Enter IP address which users need to listen.

Label: Input the label for each listening address.

|                 | Web Call |          |         |
|-----------------|----------|----------|---------|
| Web Call(Ready) | Auto 🔻   | Dial Out | Hang Up |

Figure 3.5.11 Web call

|                    | Multica         | ast Setting |       |          |
|--------------------|-----------------|-------------|-------|----------|
| Paging Barge       |                 | 1           | •     |          |
| Paging Priority Ac | tive            | Enabled     | 1 ▼   |          |
|                    | Prie            | ority List  |       |          |
| IP Address         | Listening A     | ddress      | Label | Priority |
| 1 IP Address       | 224.1.6.11:1200 |             | Test  | 1        |
| 2 IP Address       |                 |             |       | 2        |
| 3 IP Address       |                 |             |       | 3        |
| 4 IP Address       |                 |             |       | 4        |
| 5 IP Address       |                 |             |       | 5        |

Figure 3.5.12 Multicast

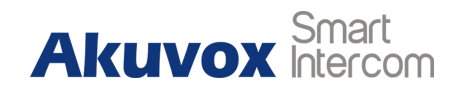

# 3.6.Security

#### 2.6.1.Live view

Go to **Intercom - Live Stream** to check the real-time video from R28.

#### 2.6.2.RTSP

R28 supports RTSP stream, go to **Intercom - RTSP** to enable or disable RTSP server. The URL for RTSP stream is:

#### rtsp://IP\_address/live/ch00\_0.

**RTSP Stream:** To enable RTSP video and select the video codec. R28 supports H.264 video codec by default.

**H.264 Video Parameters:** H.264 is a video stream compression standard. Different from H.263, it provides an approximately identical level of video stream quality but a half bit rate. This type of compression is sometimes called MPEG-4 part 10. To modify the resolution, framerate and bitrate of H.264.

MPEG4 Video Parameters: MPEG4 is one of the network video

# Akuvox Smart

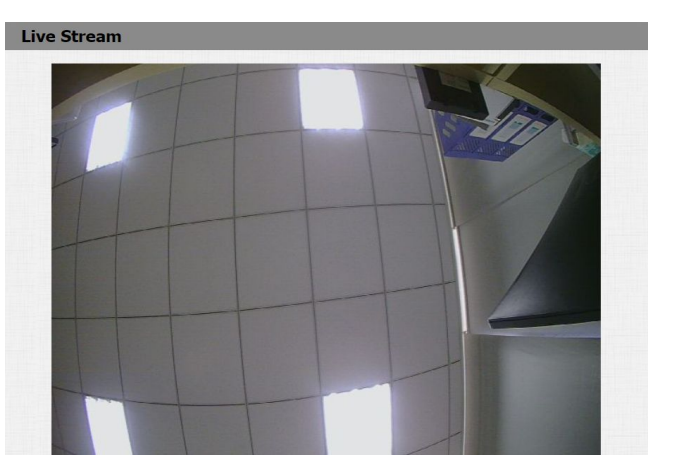

Figure 3.6.1 Live view

|                     | RTSP Bas       | ic       |  |
|---------------------|----------------|----------|--|
| RTSP Server Enabled |                |          |  |
|                     | RTSP Stre      | am       |  |
| RTSP Video Enabled  |                |          |  |
| RTSP Video Codec    | H.264          | •        |  |
| H                   | 1.264 Video Pa | rameters |  |
| Video Resolution    | VGA            | •        |  |
| Video Framerate     | 30 fps         | <b>T</b> |  |
| Video Bitrate       | 2048 kbps      | •        |  |
| М                   | PEG4 Video Pa  | rameters |  |
| Video Resolution    | VGA            | •        |  |
| Video Framerate     | 30 fps         | •        |  |
| Video Bitrate       | 2048 kbps      | •        |  |

Figure 3.6.2 RTSP

#### Admin Guide

image compression standard. It supports the maximum compression ratio 4000:1. It is an important and common video function with great communication application integration ability and less core program space. To modify the resolution, framerate and bitrate of MPEG4.

#### 2.6.3.ONVIF

R28 supports ONVIF protocol, which means R28's camera can be searched by other devices, like NVR which supports ONVIF protocol as well.

Go to **Intercom** - **ONVIF** to configure ONVIF mode, its username and password.

Switching ONVIF mode to "Undiscoverable," and it means users

must program ONVIF's URL manually.

The ONVIF's URL is:

http://IP\_address:8090/onvif/device\_service.

| Akuvox | Smart<br>Intercom |
|--------|-------------------|
|        |                   |

| Ba         | sic Setting    |  |
|------------|----------------|--|
| Onvif Mode | Discoverable • |  |
| UserName   | admin          |  |
| Password   | •••••          |  |

Figure 3.6.3 ONVIF

# **3.7.Access Control**

Login to the website and go to Phone - Time/Lang, to configure time and language

# 3.7.1.Relay

Go to Intercom - Relay to configure relay settings.

There are three terminals of relay: NO, NC and COM. NO stands

for normally open contact. NC stands for normally closed contact.

**Relay ID:** R28 supports three relays. Users can configure them respectively.

**Relay Type:** Default state means NC and COM are normally closed, while Invert state means NC and COM are normally opened.

**Relay Delay:** To configure the duration of opened relay. Over the value, the relay would be closed again.

**Relay Status:** While the relay is triggered, the statues will be switched. When COM connects to NC, the status is low.

Note: Relay does not deliver power. users should prepare power

|                  |               | Relay         |   |               |   |
|------------------|---------------|---------------|---|---------------|---|
| Relay ID         | RelayA        | RelayB        | • | RelayC        | v |
| Relay Type       | Default state | Default state | • | Default state | • |
| Relay Delay(sec) | 3             | 3             | • | 3             | ۲ |
| DTMF Option      | 1 Digit DTMF  | •             |   |               |   |
| DTMF             | 0             | 0             | • | 0             | Ŧ |
| Multiple DTMF    |               |               |   |               |   |
| Relay Status     | RelayA: Low   | RelayB: Low   |   | RelayC: Low   |   |

Figure 3.7.1 Relay

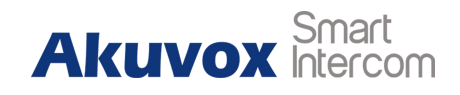

Admin Guide

adapter for external devices which connects to relay.

# 3.7.2.DTMF Code

Users can unlock via a DTMF code when in a call.

Go to Intercom - Relay to configure DTMF code parameters.

**DTMF Option:** To select digit of DTMF code.

**DTMF&Multiple DTMF:** To configure DTMF code for remote unlocking.

# **3.7.3.HTTP Command**

Users can use a URL to remote unlock the door.

Go to Intercom - Relay to configure.

Switch: Enable this function. Disable by default.

**UserName&Password:** Users can setup the username and password for HTTP unlock.

#### **URL format:**

http://IP\_address/fcgi/do?action=OpenDoor&UserName=& Password=&DoorNum=1.

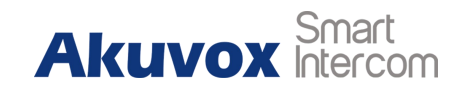

| Relay            |               |   |               |   |               |   |
|------------------|---------------|---|---------------|---|---------------|---|
| Relay ID         | RelayA        | • | RelayB        | • | RelayC        | v |
| Relay Type       | Default state | • | Default state | • | Default state | ۲ |
| Relay Delay(sec) | 3             | • | 3             | • | 3             | ٠ |
| DTMF Option      | 1 Digit DTMF  | • |               |   |               |   |
| DTMF             | 0             | • | 0             | • | 0             | ۲ |
| Multiple DTMF    |               |   |               |   |               |   |
| Relay Status     | RelayA: Low   |   | RelayB: Low   |   | RelayC: Low   |   |

Figure 3.7.2 DTMF Code

|          | Open Relay via HTTP |
|----------|---------------------|
| Switch   | Disabled •          |
| UserName |                     |
| Password | ••••••              |

Figure 3.7.3 HTTP Command

# 3.7.4.RF Card

Go to Intercom - Card setting to manage card access system.

#### 1.Import/Export Card Data

R28 supports import or export card data, which is convenient for administrator to deal with a large number of cards.

The maximum card data file is 200K which is around 500 cards.

#### 2.Obtain and Add Card

- Switch card status to "Card Issuing" and click "Apply";
- Place card on the card reader area and click "Obtain";
- Name card, choose which door users want to open and the valid day and time;
- Click "Add" to add it into list.

Valid card information will be shown in the list. Administrator could delete one card's access permission or empty all the list. **Note:** Remember to set Card Status back to "Normal" after

adding cards.

#### Akuvox Smart Intercom

|                | Import/Ex                  | cport Card                        | Data(.xı            | nl)    |     |
|----------------|----------------------------|-----------------------------------|---------------------|--------|-----|
| Choose File No | file chosen                |                                   | Import              | Export |     |
|                |                            | Card Statu                        | IS                  |        |     |
| Card Status    | Card Issuing               | ▼                                 | Apply               |        |     |
|                | (                          | Card Settin                       | ng                  |        |     |
| IC Key DoorNum | RelayA 🗹 Rela              | ayB 🗆 Rela                        | yC 🗆                |        |     |
| IC Key Day     | Mon 🗹 Tue 🛛<br>Fri 🗹 Sat 🗆 | 🖉 Wed 🗹 <sup>-</sup><br>Sun 🔲 Che | Fhur 🗹<br>eck All 🔲 |        |     |
| IC Key Time    | 06 ▼ : 00                  | ▼ - 12 ▼                          | : 00 •              |        |     |
| IC Key Name    | Courier                    |                                   |                     |        |     |
| IC Key Code    | FFB59828                   |                                   |                     | Obtain | Add |
|                | Door C                     | ard Mana                          | gement              |        |     |
| Index          | Name                       | C                                 | ode                 | Relay  |     |
| 1              | Courier                    | FFB.                              | 59828               | 1      | 0   |
| 2              |                            |                                   |                     |        |     |
| 3              |                            |                                   |                     |        |     |
| 4              |                            |                                   |                     |        |     |
| 5              |                            |                                   |                     |        |     |
| 6              |                            |                                   |                     |        |     |
| 7              |                            |                                   |                     |        |     |
| 8              |                            |                                   |                     |        |     |
| 9              |                            |                                   |                     |        |     |
| 10             |                            |                                   |                     |        |     |
| Page 1 V       | Prev                       | Next                              | Delete              | Delete | All |

Figure 3.7.4 RF cards

Admin Guide

# 3.7.5.Public Key

Go to Intercom - Basic - Public Key, to setup public key for PIN Entry

Key Switch: Enable or Disable the public key.

Key Value: Type in a PIN code as public key.

# 3.7.6.Private Key

Go to Intercom - PrivateKey to configure private pin code.

#### Import /Export Private Key

R28 supports import or export the private key file, which is convenient for administrator to deal with a large number of private keys.

The maximum private key is 500.

**Note:** Please consult administrator for the .xml format private key template file.

#### **Obtain and Add Private Key**

- Enter the "PKey Name" and 3-8 digits "PKey Code";
- Select the valid day and time;

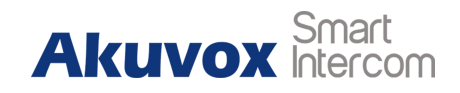

|            |                  | Public Key         |  |
|------------|------------------|--------------------|--|
| Key Switch | Enabled <b>•</b> |                    |  |
| Send Key   | Enabled <b>T</b> |                    |  |
| Key Value  | 3333333          | (3-8 digit number) |  |

Figure 3.7.5 Public Key

|                | Import/Export Priv                       | ate Key(. | xml)   |  |
|----------------|------------------------------------------|-----------|--------|--|
| Choose File No | o file chosen                            | Import    | Export |  |
|                | Private Key                              | Setting   |        |  |
| PKey DoorNum   | RelayA 🗆 RelayB 🗷 Re                     | elayC     |        |  |
| PKey Day       | Mon 🗹 Tue 🗹 Wed 🗹<br>Fri 🗹 Sat 🗆 Sun 🗖 C | Thur 🗹    |        |  |
| PKey Time      | 08 ▼ : 00 ▼ - 23                         | ▼ : 00    | •      |  |
| PKey Name      | Тгоуе                                    |           |        |  |
| PKey Code      | 2333                                     | Add       |        |  |

Figure 3.7.6 Private Key

Admin Guide

- Choose which door users want to open;
- Click "Add" to add it into list.

Valid private key information will be shown in the list. Administrator could delete private key information or empty all the list.

# 3.7.7.Input

R28 supports three input triggers "Input A/B/C(DOOR A/B/C).
Go to Intercom - Input to configure input settings.
Input Service: To enable or disable input trigger service.
Trigger Option: To choose open circuit trigger or closed circuit trigger. "Low" means that connection between door terminal and GND is closed, while "High" means the connection is opened.
Door status: To show the status of input signal.

|                   |                  | Input A           |
|-------------------|------------------|-------------------|
| Input Service     | Enabled <b>•</b> |                   |
| Trigger Option    | Low 🔻            |                   |
| Action to execute | FTP Email        | Sip Call 🔲 HTTP 🔲 |
| Http URL:         |                  |                   |
| Action Delay      | 0                | (0~300 Sec)       |
| Open Relay        | RelayA 🔻         |                   |
| Door Status       | DoorA: High      |                   |
| Light Status      | LightA: Warning  |                   |

Figure 3.7.7 Input

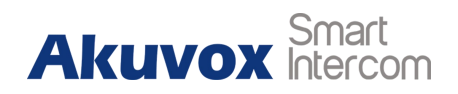

# 3.8.Reboot

Go to **Upgrade - Basic**, users can reboot the phone.

# 3.9.Restore

# 3.9.1.Restore Default on R28

Go to **Settings - System Settings - Restore Default** on R28, to restore R28.

# **3.9.2.Reset To Factory Setting on Website**

Login to the website and go to **Upgrade - Basic**, to restore R28.

| Akuvox | Smart<br>Intercom |
|--------|-------------------|
|--------|-------------------|

Reboot

Submit

Figure 3.8 Reboot

Reset To Factory Setting Submit

Figure 3.9.2 Reset in website

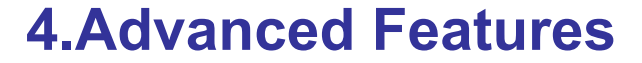

# 4.1Advanced Display

## 4.1.1LED

Go to Intercom - LED Setting to configure.

Users can control three parts' LED, screen, keypad and card area. Users can also setup the valid time. For example, start time from 18 to 23 means the LED will light up from 6pm to 11pm.

## 4.1.2.IR LED

Go to Intercom - Advanced to configure.

**Photoresistor:** The setting is for night vision, when the surrounding of R28 is very dark, infrared LED will turn on and R28 will turn to night mode.

Photoresistor value relates to light intensity and larger value means that light intensity is smaller.

|                   | LED Contr | ol        |
|-------------------|-----------|-----------|
| Screen LED Enable | Disabled  | T         |
| Start Time (H)    | 18 -      | 23 (0~23) |
| KeyPad LED Enable | Disabled  | •         |
| Start Time (H)    | 18 -      | 23 (0~23) |
| Card LED Enable   | Disabled  | •         |
| Start Time (H)    | 18 -      | 23 (0~23) |

Figure 4.1.1 LED

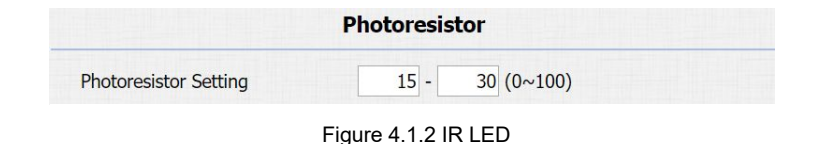

Akuvox Smart

#### Admin Guide

Users can configure the upper and lower bound and when photoresistor value is larger than upper bound, infrared LED will turn on. As contrast, when photoresistor value is smaller than lower bound, infrared LED will turn off and device turns to normal mode.

# 4.1.3.RFID Card Code Display Related

Go to **Intercom - Advanced** to configure. **Display mode:** To be compatible different card number formats in different systems. The default 8HN means hexadecimal.

# 4.1.4.Key Display Related

Go to Intercom - Basic to configure.

**Send Key:** Limit to use the "#" key. It will prevent someone to enter the LCD setting illegally.

**DialPad Input Number Limit:** To limit the input numbers to prevent unnecessary security problems.

# Akuvox Smart

| RFI                  | D   |   |
|----------------------|-----|---|
| RFID Display Mode    | 8HN | • |
| IDCARD Display Mode  | 8HN | • |
| WIEGAND Display Mode | 8HN | T |

Figure 4.1.3 RFID card code display related

| Send Key Enabled                   |  |
|------------------------------------|--|
| Figure 4.1.4-1 Send key            |  |
|                                    |  |
|                                    |  |
| Door Setting General               |  |
| DialPad Input Number Limit Default |  |

Figure 4.1.4-2 Dialpad input number limit

# 4.2.Intercom

# 4.2.1.Max Call Time

Go to **Intercom - Basic** to configure Max Cenne shia all time. **Dial In Time:** To configure the max incoming dial time, available when auto answer is disabled.

**Dial Out Time:** To configure the max no answer call time.

# 4.2.2.AEC Level

Go to Intercom - Basic to configure AEC Setting

**AEC Level:** AEC is used to adjust the echo effect during the communication. The default value is 700. Increase the level, the echo control is better.

# 4.2.3.Intercom

Go to **Phone - Call Feature** to configure.

**Intercom:** Intercom allows users to establish a call directly with the callee.

Active: To enable or disable Intercom feature.

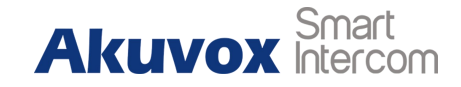

|               |    | Max Dial Time |  |
|---------------|----|---------------|--|
| Dial In Time  | 60 | (30~120Sec)   |  |
| Dial Out Time | 60 | (30~120Sec)   |  |

Figure 4.2.1 Call time related

|           | AEC Setting |  |
|-----------|-------------|--|
| AEC Level | 700         |  |

Figure 4.2.2 AEC level

|               | Intercom |   |
|---------------|----------|---|
| Active        | Enabled  | • |
| Intercom Mute | Disabled | v |

Figure 4.2.3 Intercom

Admin Guide

**Intercom Mute:** If enabled, once the call established, the callee will be muted.

# 4.2.4. Return Code When Refuse

Go to Phone - Call Feature to configure.

**Return Code When Refuse:** Allows users to assign specific code as return code to SIP server when an incoming call is rejected.

# 4.2.5.SIP Call Related

Go to Account - Advanced to configure the SIP call related.

**Max Local SIP Port:** To configure maximum local SIP port for designated SIP account.

**Min Local SIP Port:** To configure maximum local SIP port for designated SIP account.

Caller ID Header: To choose caller ID header format.

**Provisional Response ACK:** 100% reliability for all provisional messages, this means it will send ACK every time the phone receives a provisional SIP message from SIP server.

# Akuvox Smart

| Others                  |                |   |  |
|-------------------------|----------------|---|--|
| Return Code When Refuse | 486(Busy Here) | T |  |

Figure 4.2.4 Return code when refuse

| Call                     |          |              |  |
|--------------------------|----------|--------------|--|
| Max Local SIP Port       | 5062     | (1024~65535) |  |
| Min Local SIP Port       | 5062     | (1024~65535) |  |
| Caller ID Header         | FROM     | •            |  |
| Auto Answer              | Enabled  | T            |  |
| Provisional Response ACK | Disabled | •            |  |
| Register with user=phone | Disabled | •            |  |
| Invite with user=phone   | Disabled | •            |  |
| Anonymous Call           | Disabled | •            |  |
| Anonymous Call Rejection | Disabled | •            |  |
| Missed Call Log          | Enabled  | T            |  |
| Prevent SIP Hacking      | Disabled | •            |  |

Figure 4.2.5 SIP call related

Admin Guide

**Register with user=phone:** If enabled, the phone will send user=phone within SIP message.

**Anonymous Call:** If enabled, R28 will block its information when calling out.

**Anonymous Call Rejection:** If enabled, calls who block their information will be screened out.

**Missed Call Log:** If enabled, any missed call will be recorded into call log.

**Prevent Hacking:** If enabled, it will prevent SIP messages from hacking.

# 4.2.6.Codec

Go to Account - Advanced to configure SIP call related codec.

**Sip Account:** To choose which account to configure.

**Audio Codec:** R28 support four audio codecs: PCMA, PCMU, G729, G722. Different audio codecs require different bandwidth, users can enable/disable them according to different network environment.

Note: Bandwidth consumption and sample rates are as below:

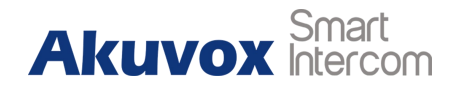

| Codec | Bandwidt | Sample |
|-------|----------|--------|
|       | h        | Rates  |
| PCMA  | 64kbit/s | 8kHz   |
| PCMU  | 64kbit/s | 8kHz   |
| G729  | 8kbit/s  | 8kHz   |
| G722  | 64kbit/s | 16kHz  |

**Video Codec:** R28 support H.264 standard, which provides better video quality at substantially lower bit rates than previous standards.

**Codec Resolution:** R28 support four resolutions, QCIF, CIF, VGA, 4CIF and 720P.

Codec Bitrate: To configure bit rates of video stream.

**Codec Payload:** To configure RTP audio video profile.

Go to Phone - Call Feature to configure multicast related codec.

# 4.2.7.Subscribe

Go to Account - Advanced to configure.

| SIP Account      |                                                |           |  |
|------------------|------------------------------------------------|-----------|--|
| Account          | [                                              | Account 1 |  |
|                  | Codecs                                         |           |  |
| Disabled Codecs  | Enabled Codecs<br>PCMU<br>PCMA<br>G722<br>G729 |           |  |
|                  | Video Cod                                      | lec       |  |
| Codec Name       |                                                | ✓ H264    |  |
| Codec Resolution |                                                | 4CIF •    |  |
| Codec Bitrate    |                                                | 2048 🔻    |  |
| Codec Payload    |                                                | 104 🔹     |  |

Figure 4.2.6-1 SIP call related codec

| Iulticast Codec | PCMU 🔻 |
|-----------------|--------|
|                 |        |

Figure 4.2.6-2 Multicast related codec

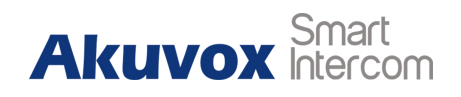

Admin Guide

**MWI:** Message waiting indicator which is used to indicate whether there is unread new voice message.

**BLF:** BLF is short for busy lamp field which is used to monitor the designated extension status.

**ACD:** Automatic call distribution is often used in offices for customer service, such as call center. The setting here is to negotiate with the server about expire time of ACD subscription.

# 4.2.8.DTMF

Go to **Account** - **Advanced** to configure RTP audio video profile for DTMF and its payload type.

**Type:** Support inband, info, RFC2833 or their combination.

How To Notify DTMF: Only available when DTMF type is info.

**DTMF Payload:** To configure payload type for DTMF.

# 4.2.9.Session Timer

Go to Account - Advanced to configure.

| Subscribe            |          |              |  |  |
|----------------------|----------|--------------|--|--|
| MWI Subscribe        | Disabled | T            |  |  |
| MWI Subscribe Period | 1800     | (120~65535s) |  |  |
| Voice Mail Number    |          |              |  |  |
| BLF Expire           | 1800     | (120~65535s) |  |  |
| ACD Expire           | 1800     | (120~65535s) |  |  |

Figure 4.2.7 Subscribe

| DTMF               |          |    |        |
|--------------------|----------|----|--------|
| Туре               | RFC2833  | •  |        |
| How To Notify DTMF | Disabled |    |        |
| DTMF Payload       | 101      | (9 | 6~127) |

Figure 4.2.8 DTMF

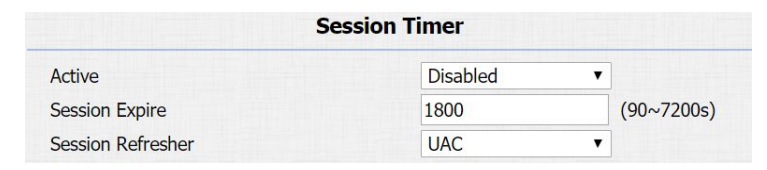

Figure 4.2.9 Session timer

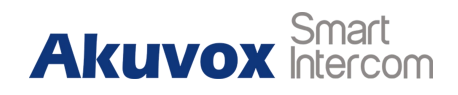

Admin Guide

If enabled, the on going call will be disconnected automatically once the session expired unless it's been refreshed by UAC or UAS.

# 4.2.10.Encryption

Go to **Account - Advanced** to configure.

If enabled, voice will be encrypted.

# 4.2.11.NAT

Go to **Account - Advanced** to display NAT related settings.

**UDP Keep Alive message:** If enabled, the phone will send UDP keep-alive message periodically to router to keep NAT port alive.

**UDP Alive Msg Interval:** Keep alive message interval.

**Rport:** Remote port, if enabled, it will add remote port into outgoing SIP message for designated account.

# 4.2.12.User Agent

Go to **Account - Advanced** to configure. One can customize user agent field in the SIP message. If user agent is set to specific value, users can see the information from PCAP. If user

| Voice Encryption(SRTP)                                     | Disabled •                                                                                                    |  |  |  |  |
|------------------------------------------------------------|----------------------------------------------------------------------------------------------------|--|--|--|--|
| Figure 4.2.10                                              | Encryption                                                                                                    |  |  |  |  |
| NA                                                         | Г                                                                                                    |  |  |  |  |
| UDP Keep Alive Messages<br>UDP Alive Msg Interval<br>RPort | DisabledImage: Control of the second second sec |  |  |  |  |
| Figure 4.2.11 NAT                                          |                                                                                                    |  |  |  |  |
|                                                            |                                                                                                    |  |  |  |  |
|                                                            |                                                                                                    |  |  |  |  |
|                                                            |                                                                                                    |  |  |  |  |
| User A                                                     | Agent                                                                                                    |  |  |  |  |
| User Agent                                                 |                                                                                                    |  |  |  |  |

Encryption

Figure 4.2.12 User Agent

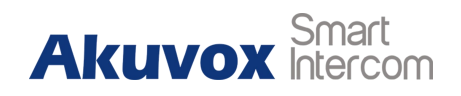

Admin Guide

agent is not set by default, users can see the company name, model number and firmware version from PCAP.

# **4.3.Access Control**

# 4.3.1.Web Relay

R28 can support to connect to web relay.

Go to Phone - WebRelay to configure.

Type: Connect web relay and choose the type.

IP Address: Enter web relay's IP address.

User Name: it is an authentication for connecting web relay.

**Password:** It is an authentication for connecting web relay.

**Web Relay Action:** Web relay action is used to trigger the web relay. The action URL is provided by web relay vendor.

**Web Relay Key:** If the DTMF keys are same with the local relay, the web relay will be open with local relay. But if there are different, the web relay is invalid.

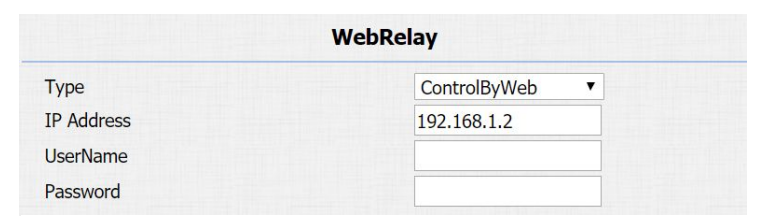

#### Figure 4.3.1-1 Web relay

|              |                        |               | Web Delay    |
|--------------|------------------------|---------------|--------------|
| Action ID    | Web Relay Action       | Web Relay Key | Extension    |
| Action ID 01 | state.xml?relayState=2 | 1             | 192.168.1.99 |
| Action ID 02 |                        |               |              |
| Action ID 03 |                        |               |              |
| Action ID 04 |                        |               |              |
| Action ID 05 |                        |               |              |
| Action ID 06 |                        |               |              |
| Action ID 07 |                        |               |              |
| Action ID 08 |                        |               |              |
| Action ID 09 |                        |               |              |
| Action ID 10 |                        |               |              |

Figure 4.3.1-2 Web relay action settings

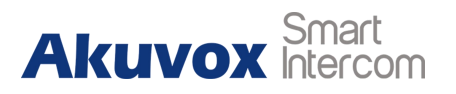

Admin Guide

**Web Relay Extension:** The web relay can only receive the DTMF signal from the corresponding extension number.

**Note:** Users can modify username and password in web relay website.

# 4.3.2.Wiegand

Using this feature to integrate with some wiegand access control.

R28 can be used as wiegand input or output.

Go to Intercom - Advanced to configure.

**Wiegand Type:** Support Wiegand 26 or 34. The different number means different bits.

**Wiegand Mode:** Input or output. Typically, when users select input, we generally connect the wiegand input device, such as the wiegand card reader. Or R28 can be used as output, it is generally used to connect the third-party access control, and R28 change the card information as wiegand signal, and then transfer to the access control module.

| Wiegand      |              |  |  |
|--------------|--------------|--|--|
| WiegandType  | wiegand-26 🔻 |  |  |
| Wiegand Mode | Input 🔻      |  |  |

Figure 4.3.2 Wiegand

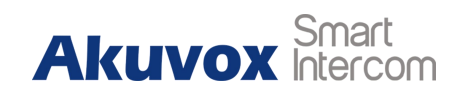

# 4.4.Security

# 4.4.1.Anti-alarm

Go to Intercom - Advanced to configure.

**Tamper Alarm:** R28 integrates internal gravity sensor for its own security. After enabling tamper alarm, if the gravity of R28 changes dramatically, it will alarm. Gravity sensor threshold stands for sensitivity of sensor. Smaller the value, the more sensitive it is.

# 4.4.2.Motion

R28 supports motion detection, go to **Intercom - Motion** to configure detection related parameters.

Motion Detection: To enable or disable motion detection.

**Motion Delay:** To configure minimum time gap between two snapshots.

Motion Detect Time Setting: To configure motion detect time schedule.

| Tamper Alarm             |                   |         |  |
|--------------------------|-------------------|---------|--|
| Tamper Alarm             | Disabled <b>•</b> |         |  |
| Gravity Sensor Threshold | 32                | (0~127) |  |

Figure 4.4.1 Anti-alarm

|                  | Motion Detection | on Options  |  |
|------------------|------------------|-------------|--|
| Motion Detection | Enabled          | •           |  |
| Motion Delay     | 20               | (0~120 Sec) |  |
| M                | otion Detect T   | ime Setting |  |
| Mon 🕑            | Tue 🗹 Wed 🗹      | Thur 🕑      |  |
| Fri 🖉            | Sat 🗆 Sun 🗆 Ch   | eck All     |  |
| 00 •             | : 00 🔻 - 23      | ▼: 59 ▼     |  |

Figure 4.4.2 Motion

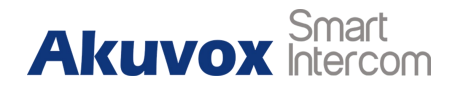

# 4.5.Action

R28 supports to send notifications, snapshots via email and ftp transfer method, or calls via sip call method, when trigger specific actions.

#### **4.5.1.Action Parameters**

Go to Intercom - Action to set action receiver.

**Email Notification** 

Sender's email address: To configure email address of sender.

Receiver's email address: To configure email address of receiver.

**SMTP server address:** To configure SMTP server address of sender.

**SMTP user name:** To configure user namer of SMTP service (usually it is same with sender's email address).

SMTP password: To configure password of SMTP service (usually

it is the same with the password of sender's email).

Email subject: To configure subject of email.

Email content: To configure content of email.

|                          | Email Notification      |
|--------------------------|-------------------------|
| Sender's email address   | neil.fang1214@gmail.com |
| Receiver's email address | neil.fang@akuvox.com    |
| SMTP server address      | smtps://smtp.gmail.com  |
| SMTP user name           | neil.fang1214@gmail.com |
| SMTP password            | •••••                   |
| Email subject            | Test                    |
| Email content            | Only for Testing.       |
|                          | Email Test              |

Figure 4.5.1 Email notification parameters

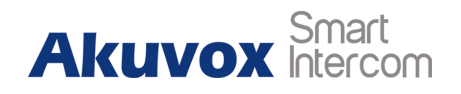

Admin Guide

Email Test: To test whether email notification is available.

## **FTP Notification**

FTP Server: To configure URL of FTP server.
FTP User Name: To configure user name of FTP server.
FTP Password: To configure password of FTP server.
FTP Test: To test whether FTP notification is available.

## **SIP Notification**

**SIP Call Number:** To configure sip call number. **SIP Call Name:** To configure display name of R28.

Five specific actions which will be triggered in R28:

#### 4.5.2.No Answer Action

Go to Intercom - Basic to configure.

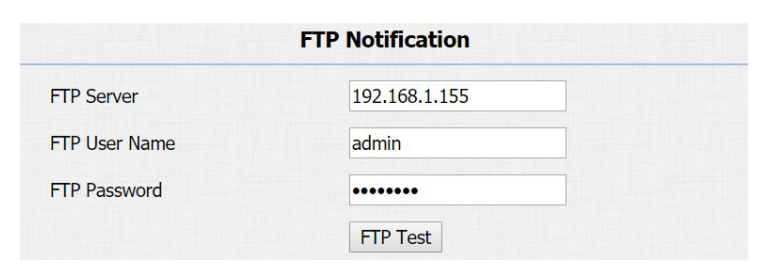

Figure 4.5.1-2 FTP notification parameters

|                 | SIP Call Notification |  |
|-----------------|-----------------------|--|
| SIP Call Number | 5101100010            |  |
| SIP Caller Name | Judy                  |  |

Figure 4.5.1-3 SIP call notification parameters

No Answer Action Disabled V

Figure 4.5.2 No answer action

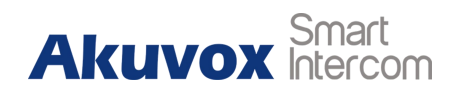

Admin Guide

**No Answer Action:** For sending the notification to specified email if the call is not answered.

## 4.5.3.Call Event

Go to Intercom - Basic to configure.

Action to execute: To choose suitable way to receive message

or snapshot when dialing out.

HTTP URL: If users choose HTTP mode, enter the URL format:

http://http server IP address/any information.

# 4.5.4.Input Interface Triggered Action

Go to Intercom - Input to configure.

Action to execute: To choose which action to execute after triggering.

Http URL: To configure URL, if HTTP action is chosen.

Action Delay: To configure after how long to execute to send out notifications and trigger relay.

**Open relay:** To configure which relay to trigger.

# 

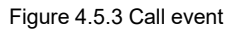

| Action to execut | e FTP 🔲 Email | Sip Call HTTP |  |
|------------------|---------------|---------------|--|
| Http URL:        |               |               |  |
| Action Delay     | 0             | (0~300 Sec)   |  |
| Open Relay       | RelayA        | T             |  |

Figure 4.5.4 Input interface triggered action

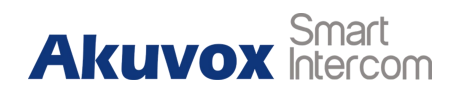

## **4.5.5.Motion Triggered Action**

Go to Intercom - Motion to configure.

Action to execute: To choose which action to execute after triggering.

**Http URL:** To configure URL, if HTTP action is chosen.

**SDMC Upload:** Upload the capture to the SDMC.

## 4.5.6.Unlock via RFID Card Action

Go to Intercom - Card Setting to configure.

Action to execute: To choose which action to execute after unlocking via a RFID card.

**Http URL:** To configure URL, if HTTP action is chosen.

# 4.6.Upgrade

# 4.6.1.Web Upgrade

Go to Upgrade - Basic to do web upgrade.

|                   | ļ        | Action to | exe | cute     |      |  |
|-------------------|----------|-----------|-----|----------|------|--|
| Action to execute | FTP 🛛    | Email     |     | Sip Call | HTTP |  |
| Http URL:         | [/       |           |     |          |      |  |
| SDMC Upload       | Disabled | T         |     |          |      |  |

Figure 4.5.5 Motion triggered action

|                   | CardEvent      |  |
|-------------------|----------------|--|
| Action to execute | FTP Email HTTP |  |
| Http URL:         |                |  |

Figure 4.5.6 Unlock via RFID card action

| Firmware Version | 28.0.3.64                  |
|------------------|----------------------------|
| Hardware Version | 28.0.0.0.0.0.0             |
| Upgrade          | Choose File No file chosen |
|                  | Submit Cancel              |

Figure 4.6.1 Web upgrade

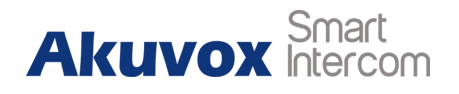

Admin Guide

**Upgrade:** Choose .rom firmware from the PC, and then click "Submit" to start update.

# 4.6.2. Autop Upgrade

Go to **Upgrade** - **Advanced** to configure automatically update server's settings.

#### **PNP**

Plug and Play, once PNP is enabled, the phone will send SIP subscription message to PNP server automatically to get auto provisioning server's address.

By default, this SIP message is sent to multicast address 224.0.1.75 (PNP server address by standard).

#### **Manual Autop**

Autop is a centralized and unified upgrade for phones. It is also a simple and time-saving configuration for phones. It is mainly used by devices to download corresponding configuration documents from the server which is using TFTP / FTP / HTTP / HTTPS

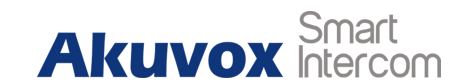

| PNP Option |                  |  |  |
|------------|------------------|--|--|
| PNP Config | Enabled <b>v</b> |  |  |

Figure 4.6.2-1 PNP

|                | Manual Autop      |  |
|----------------|-------------------|--|
| URL            |                   |  |
| User Name      |                   |  |
| Password       | •••••             |  |
| Common AES Key | •••••             |  |
| AES Key(MAC)   | ••••••            |  |
|                | AutoP Immediately |  |

Figure 4.6.2-2 Manual auto provision

#### Admin Guide

network protocol. Achieving the purpose for updating devices's configurations and making users to change the phone configuration more easily, it is a typical C/S architecture upgrade mode, which is mainly used by the terminal device or PBX server to initiate an upgrade request.

URL: Auto provisioning server address.

**User Name:** Configure if server needs an username to access, otherwise left blank.

**Password:** Configure if server needs a password to access, otherwise left blank.

**Common AES Key:** Used for the phone to decipher common auto provisioning configuration file.

**AES Key (MAC):** Used for the phone to decipher MAC-oriented auto provisioning configuration file (for example, file name could be 0c11058888888.cfg if phone's MAC address is 0c11058888888).

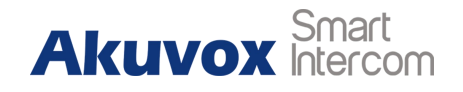

Admin Guide

**Note:** AES should be configured only when configure file is ciphered with AES, otherwise left blank.

## **Automatic Autop**

To display and configure auto provisioning mode settings.

This auto provisioning mode is actually self-explanatory.

For example, mode "Power on" means the phone will go to do

provisioning every time it powers on.

**Note:** Please refer to the related feature guide from forum.

# 4.6.3.Backup Config File

Go to **Upgrade - Advanced** to backup the config file.

Export Autop Template: To export current config file.

**Others:** To export current config file (Encrypted) or import new config file.

| Export Autop Template        | Export                     |
|------------------------------|----------------------------|
|                              | Others                     |
| Config File(.tgz/.conf/.cfg) | Choose File No file chosen |
|                              | Export (Encrypted)         |
|                              | Import Cancel              |

Figure 4.6.3-1 Backup config file

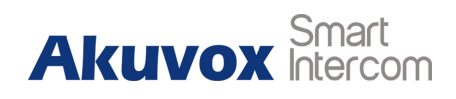

# 4.7.Log

# 4.7.1.Call Log

Go to **Phone - Call Log**, users can see a list of call logs which have dialed, received or missed. Users can delete call logs from list.

# 4.7.2.Door Log

Go to **Phone - Door Log**, users can see a list of door logs which records card information and date.

# 4.7.3.System Log

Go to **Upgrade** - **Advanced** to configure system log level and export system log file.

**System log level:** From level 0 to 7. The higher level means the more specific system log is saved to a temporary file. It's level 3 by default.

**Export Log:** Click to export temporary system log file to local PC.

#### Akuvox Smart Intercom

| Call  | History  |            | All      | •                                   |               |                                                          |  |
|-------|----------|------------|----------|-------------------------------------|---------------|----------------------------------------------------------|--|
| Index | Туре     | Date       | Time     | Local Identity                      | Name          | Number                                                   |  |
| 1     | Received | 2018-09-30 | 08:28:46 | 192.168.35.1<br>0@192.168.35<br>.10 | 192.168.35.68 | <u>192.168.35.6</u><br><u>8@192.168.35</u><br><u>.68</u> |  |
| 2     | Received | 2018-09-30 | 08:26:40 | 192.168.35.1<br>0@192.168.35<br>.10 | 192.168.35.68 | <u>192.168.35.6</u><br><u>8@192.168.35</u><br><u>.68</u> |  |

# Figure 4.7.1 Call log Door Log Image Code Type Date Time Status Courier FFB59828 Card 2018-09-30 10:49:19 Failed unKnown 1FEDBA28 Card 2018-09-30 10:49:10 Failed Courier FFB59828 Card 2018-09-30 10:49:09 Failed Courier FFB59828 Card 2018-09-30 10:49:09 Failed

| Page 1 | v       | Prev     | Next | D          | elete    | Delete All |   |
|--------|---------|----------|------|------------|----------|------------|---|
| 15     |         |          |      |            |          |            |   |
| 14     |         |          |      |            |          |            |   |
| 13     |         |          |      |            |          |            |   |
| 12     |         |          |      |            |          |            |   |
| 11     |         |          |      |            |          |            |   |
| 10     |         |          |      |            |          |            |   |
| 9      |         |          |      |            |          |            |   |
| 8      |         |          |      |            |          |            |   |
| 7      |         |          |      |            |          |            |   |
| 6      |         |          |      |            |          |            |   |
| 5      |         |          |      |            |          |            |   |
| 4      |         |          |      |            |          |            |   |
| 3      | Courier | FFB59828 | Card | 2018-09-30 | 10:49:09 | Failed     | C |
| 2      | unKnown | 1FEDBA28 | Card | 2018-09-30 | 10:49:16 | Failed     |   |
|        |         |          |      |            |          |            |   |

Figure 4.7.2 Door log

|            | System Log |
|------------|------------|
| LogLevel   | 3 🔻        |
| Export Log | Export     |

Figure 4.7.3 System log

# 4.7.4.PCAP

Go to **Upgrade - Advanced** to start, stop packets capturing or to export captured packet file.

Start: To start capturing all the packets file sent or received from

phone.

Stop: To stop capturing packets.

# PCAP Start Stop Export

Disabled •

Figure 4.7.4 PCAP

PCAP

PCAP Auto Refresh

# Akuvox Smart

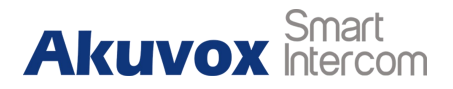

# **Abbreviations**

| ACS: Auto Configuration Server                     | <b>DNS-SRV:</b> Service record in the Domain Name System |
|----------------------------------------------------|----------------------------------------------------------|
| Auto: Automatically                                | FTP: File Transfer Protocol                              |
| AEC: Configurable Acoustic and Line Echo Cancelers | GND: Ground                                              |
| ACD: Automatic Call Distribution                   | HTTP: Hypertext Transfer Protocol                        |
| Autop: Automatical Provisioning                    | HTTPS: Hypertext Transfer Protocol Secure                |
| AES: Advanced Encryption Standard                  | IP: Internet Protocol                                    |
| BLF: Busy Lamp Field                               | ID: Identification                                       |
| COM: Common                                        | IR: Infrared                                             |
| CPE: Customer Premise Equipment                    | LCD: Liquid Crystal Display                              |
| CWMP: CPE WAN Management Protocol                  | LED: Light Emitting Diode                                |
| DTMF: Dual Tone Multi-Frequency                    | MAX: Maximum                                             |
| DHCP: Dynamic Host Configuration Protocol          | POE: Power Over Ethernet                                 |
| DNS: Domain Name System                            | PCMA: Pulse Code Modulation A-Law                        |
| DND: Do Not Disturb                                | PCMU: Pulse Code Modulation µ-Law                        |

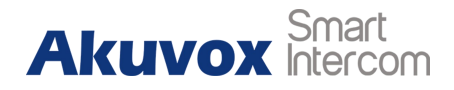

| PCAP: Packet Capture                      | SIP: Session Initiation Protocol          |
|-------------------------------------------|-------------------------------------------|
| PNP: Plug and Play                        | SNMP: Simple Network Management Protocol  |
| RFID: Radio Frequency Identification      | STUN: Session Traversal Utilities for NAT |
| RTP: Real-time Transport Protocol         | SNMP: Simple Mail Transfer Protocol       |
| RTSP: Real Time Streaming Protocol        | SDMC: SIP Devices Management Center       |
| MPEG: Moving Picture Experts Group        | TR069: Technical Report069                |
| MWI: Message Waiting Indicator            | TCP: Transmission Control Protocol        |
| NO: Normal Opened                         | TLS: Transport Layer Security             |
| NC: Normal Connected                      | TFTP: Trivial File Transfer Protocol      |
| NTP: Network Time Protocol                | UDP: User Datagram Protocol               |
| NAT: Network Address Translation          | URL: Uniform Resource Locator             |
| NVR: Network Video Recorder               | VLAN: Virtual Local Area Network          |
| ONVIF: Open Network Video Interface Forum | WG: Wiegand                               |

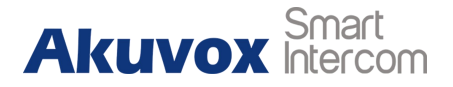

# **Contact us**

For more information about the product, please visit us at www.akuvox.com or feel free to contact us by

Sales email: sales@akuvox.com

Technical support email: techsupport@akuvox.com

Telephone: +86-592-2133061 ext.7694/8162

We highly appreciate your feedback about our products.

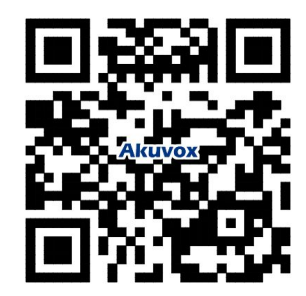